# AWARE 6.10.1 Summary of New and Enhanced Features

#### **Participant Module:**

• New: AWARE Home Page Restructure: To come more in line with accessibility the "Agency Links" button has been removed and all the items are now on the main page.

| VR Enterpri   | se                  |                        |                                   | AwareHelp Preferences Log Out<br>Masley, Seth E.<br>Division of Rehabilitation Services (DORS) |
|---------------|---------------------|------------------------|-----------------------------------|------------------------------------------------------------------------------------------------|
| Participant   | Vendor              | Report                 | Aware On InDORS                   |                                                                                                |
| Referral      | Financial           | 🐣 Staff                | Counselor Toolkit                 |                                                                                                |
| Case Transfer | Budget              | Objective              | ODRS Web Site                     |                                                                                                |
| × Service     | Refund              | Help Desk              | 69 Fee Schedules                  |                                                                                                |
| Employer      | Group Authorization | S Interface Management | C <sup>2</sup> Forms Manual       |                                                                                                |
|               |                     |                        | دی<br>InDors                      |                                                                                                |
|               |                     |                        | C? Internet Explorer Settings for |                                                                                                |
|               |                     |                        | ся RSM's                          |                                                                                                |
|               |                     |                        | Service Category Entry Guide      |                                                                                                |
|               |                     |                        | Supervisor's Toolkit              |                                                                                                |
|               |                     |                        | wTC Case Manager Contact I        |                                                                                                |

 New: Case Note Categories: we added a new instruction statement field for some specific case note categories that will help guide what needs to be contained in the case note. This displays as a read-only field on the Case Note, Referral Note and Case Note Mass Entry Datapages.

| Ti Genera                                     | al                         |                   |                     |                    |
|-----------------------------------------------|----------------------------|-------------------|---------------------|--------------------|
| Entry Date*                                   | 01/06/2022                 |                   |                     |                    |
| Author                                        | Masley, Seth E.            |                   |                     |                    |
| Category*                                     | Case Closure               |                   |                     | -                  |
| consonner e                                   | igrees the job is se       | aiva SSA Ranafits | crionning weil, and | a a referrar to an |
| EN has bee                                    | n done if they reco<br>ote | ene 33A benend.   |                     |                    |
| EN has bee                                    | n done if they reco<br>ote | ene son beneno.   |                     |                    |
| EN has bee<br>Share No<br>2. Note<br>Summary* | n done if they reco        |                   |                     |                    |

 New: Added Email grid to Personal Information Datapage: This allows someone to specify if an email address is "Home", "Work", or "Unspecified". This is automatically defaulted to "Unspecified".

| E-Mail Addresses<br>New |             |   |         |          |         |
|-------------------------|-------------|---|---------|----------|---------|
| Address*                | Type*       |   | Primary | Comments | Command |
| example@gmail.com       | Unspecified | - |         |          | Delete  |

#### **Staff Preferences:**

- New: Select All & Clear All Button Functionality indicates whether the user would like the Select All and Clear All buttons to affect only visible records or all records in the search results. This preference has been defaulted to Select Only Visible Items and Clear Only Visible Items.
  - If staff do not have all results showing on the same page (e.g., they have preferences set up to only show 20 items on a page) when selecting "Select All" or "Clear All" it will only Select or Clear the visible items.
  - There is a new Staff Preference item that allows the choice to select or clear only visible items or all items regardless of if they are visible on the current page or not.
  - This is defaulted to Select or Clear only visible Items.

| Finish           | Pages     | Reports       | New         | Actions | Previous | Next          | Cancel |     |
|------------------|-----------|---------------|-------------|---------|----------|---------------|--------|-----|
| Preferer         | nces for  | Masley, S     | eth E.      |         |          |               |        |     |
| Staff Name       | Masley, S | eth E.        |             |         |          |               |        |     |
| <u>1</u> . Staff | Preferen  | ices          |             |         |          |               |        |     |
| General          | Theme     | 2             |             |         | WebBlue  | 2             | • ?    |     |
|                  | Defaul    | t Search Grid | Paging      |         | Yes      | . ?           |        |     |
|                  | Defaul    | t Search Grid | Paging Size | 2       |          | 5,00          |        |     |
|                  | Select    | All Button    |             |         | Select O | nly Visible I | tems   | • ? |
|                  | Clear A   | All Button    |             |         | Clear Or | ly Visible It | ems 🔹  | ?   |

• New: Open Module in New Tab: Alliance added a new Staff Preference "Open Module in Tab" that will allow agency staff the ability to choose between having modules open in a new window or a new tab.

| Preferen  | ces for Masley, Seth E.                                                                                                    |                          |             |         |     |     |   |   |   |
|-----------|----------------------------------------------------------------------------------------------------|--------------------------|-------------|---------|-----|-----|---|---|---|
| taff Name | Masley, Seth E.                                                                                                    |                          |             |         |     |     |   |   |   |
| . Staff P | Preferences                                                                                                    |                          |             |         |     |     |   |   |   |
| ieneral   | Theme                                                                                                    | W                        | bBlue       | ~       |     | •   | ? |   |   |
|           | Default Search Grid Paging                                                                                                    | Ye                       | 5 🔻         | 3       |     |     |   |   |   |
|           | Default Search Grid Paging Size                                                                                                    |                          |             | 5,      | 000 | 3   |   |   |   |
|           | Select All Button                                                                                                    | Se                       | lect All It | ems     |     |     |   | 0 |   |
|           | Clear All Button                                                                                                    | Cl                       | ear All Ite | ms      |     |     | • | 3 |   |
|           | Automatic Search for Caseload Mini-search                                                                                                    |                          | ?           |         |     |     |   |   |   |
|           | Display Auto-Letter Generation Prompt                                                                                                    |                          | ?           |         |     |     |   |   |   |
|           | Auto Correct Scripting Characters                                                                                                    |                          | ?           |         |     |     |   |   |   |
|           | Receive E-mail To Print Required Letter                                                                                                    |                          | 1           |         |     |     |   |   |   |
|           | Activity Due Days From Today                                                                                                    |                          |             |         | 0   | ?   |   |   |   |
|           | Activity Due Reminder Days From Due                                                                                                    |                          |             |         | 0   | (?) |   |   |   |
|           | Report Output Default                                                                                                    | Pr                       | ompt Me     | -       | . ( | 3   |   |   |   |
|           | Report Text Size Preference                                                                                                    | Al                       | ways Reg    | ular Te | ext |     |   |   | 0 |
|           | Display Field Help                                                                                                    |                          | 0           |         |     |     |   |   |   |
|           | Receive E-mail Notification for OSDP Activity Due                                                                                                    |                          | ?           |         |     |     |   |   |   |
|           | New File Indicator Display Duration Days Limit                                                                                                    |                          |             |         | 0   | ?   |   |   |   |
|           | Sidehar Navination                                                                                                    |                          | (?)         |         |     |     |   |   |   |
|           | Open Module in Tab                                                                                                    |                          | (?)         |         |     |     |   |   |   |
|           |                                                                                                    | _                        |             |         |     |     |   |   |   |
| Help f    | or Open Module in Tab                                                                                                    |                          | ×           |         |     |     |   |   |   |
|           | DESCRIPTION: A parameter that allows the user<br>choose between opening a module in a new wind<br>and opening a module in a new tab. When this<br>parameter is set to 'Yes', Aware will open the mod<br>in a new tab. Some browser settings (for opening<br>new links in tabs versus new windows) may over<br>this preference.<br>VALID OPTIONS: Yes, No.<br>DEFAULT: No.<br>USAGE: Landing.<br>NOTES: None. | to<br>dow<br>dule<br>ide |             |         |     |     |   |   |   |

.

| $\leftarrow \rightarrow$ | C A    | ) Ĉ I    | nttps://t | estsav | vare.dors.q  | a/testaware | /VR/mPartici | pant/CaseSe   | arch.aspx?W |
|--------------------------|--------|----------|-----------|--------|--------------|-------------|--------------|---------------|-------------|
| PD-18 Appro              | val &  | Power BI | October ( | 2 [    | ງ 6.10.1 TES | т (9 6.9.3  | 3 pTest 🏼 p  | by21q1 frozen | envi        |
| Finish P                 | ages   | Reports  | New       |        | Actions      | Previous    | Next         | Cancel        |             |
| ase Searc                | h      |          |           |        |              |             |              |               |             |
| Layout                   | Search | Statewid | e Searc   | h Resu | lts (0)      |             |              |               |             |
| SSN                      |        |          |           |        |              |             |              |               |             |
| Birth Date               | mm/da  | d/yyyy   |           | thru   | mm/dd/y      | yyy         | <b>—</b>     |               |             |
| Last Name                |        |          |           |        |              |             |              |               |             |
| First Name               |        |          |           |        |              |             |              |               |             |
| Participant ID           |        |          |           |        |              |             |              |               |             |
| Case ID                  |        |          |           |        |              |             |              |               |             |
| Alert                    | (All)  | •        |           |        |              |             |              |               |             |
|                          |        |          |           |        |              |             |              |               |             |
| Paging                   | Yes    | •        |           |        |              |             |              |               |             |
| Mode                     | Datapa | age 🔻    |           |        |              |             |              |               |             |
|                          |        |          |           |        |              |             |              |               |             |
|                          |        |          |           |        |              |             |              |               |             |

### **Miscellaneous Updates:**

• Error: AWARE Letters Workaround: After Adobe loads up an AWARE-generated letter the "Letters Fill In" page will remain open that shows "Loading Page, please wait". The letter has been completed and opened in Adobe so you can select the "X" in the top right of this window to close it. If you use Edge as your PDF loader you will not notice any changes.

| Ð |
|---|
|   |
|   |
|   |
|   |
|   |

## **Security Templates:**

 To bring the existing AWARE Security Templates more in-line with policy we have removed many extraneous security templates for field staff and reduced the number significantly. All field staff have had their security templates changed to the new appropriate template. Please refer to <u>RSM 3, Section 1005.02</u> for more information on Levels of Approval.

## Accessibility:

- Several changes have been made to bring **AWARE** more in line with accessibility standards:
  - Section 508 Compliance: Implicit List Some content (e.g., Main Page, Management Pages, etc.) presented visually as a list but did not contain the semantic markup to indicate for AT users that it was a list.

- Access Key Removal Removed almost all access keys did not meet modern accessibility standards or would collide with default key combinations used by web browsers or other AT.
- **Changed Main Menu** to buttons and not h6 heading tags.
- **Calendar Controls for Date Fields** Calendar controls were hidden when using a screen reader. Changed from Peter Blum to Tererik so they are now always visible.
- Main Menu Focus Visibility Indicator and Keyboard Navigation added visible indicators to Main Menu buttons when they are selected via keyboard and able to use the enter/space key to activate button. (Hitting TAB takes me directly to the Vendor Module not Participant, is that correct?)
- Skip to Main Content Link to allow keyboard users to skip directly to the Page's Main content has been added to the page header above the menu. User can hit TAB to display link.